# Unity Connection と Exchange の間でメッセー ジが同期されない

#### 内容

<u>概要</u> <u>問題</u> <u>トラブルシュート</u> <u>解決方法</u>

### 概要

このドキュメントでは、Cisco Unity ConnectionとMicrosoft Exchange 2010の間でユーザのメッ セージが同期されない可能性がある問題について説明します。この問題は、新しいセットアップ で発生するか、既存のセットアップに干渉する可能性があります。Exchange 2010 Service Pack 2(SP2)Rollup 4(RU4)による最近の変更が原因の一部である可能性があります。

### 問題

同期の問題は、通常、受信トレイに多数のアイテムがあるユーザに発生しますが、他のメールボ ックスサイズでも発生する可能性があります。Microsoft Exchange 2010 SP2 RU4がスロットリ ングの制限を適用する方法が変更されました。

シスコのドキュメントには次のように記載されています。

「Exchange 2010 SP2 RU4より前のバージョンでは、スロットリングの制限は発信側アカウント (In Our Case Service Account)に対して計算されていました。 Exchange 2010 SP2 RU4以降、こ の制限は変更されています。現在、料金は発信側アカウントではなく、対象メールボックスに対 してカウントされます。」

## トラブルシュート

この手順では、問題を調査して確認する方法を説明します。

- 1. [Unified Messaging Accounts]の下のユーザの[Test]ボタンを押します。[Users] > [**select your** users] > [edit] > [Unified Messaging Accounts] > [Unified Messaging Accounts]に移動します 。 [サービスを選択してください。]
- 2. Cisco Unity Connection Serviceability Webページに移動し、[Trace] > [Micro Trace] に移動 して、次のマイクロトレースを有効にします。

CsMBXSync: 10,11,12,13,14,15,16,17,18,19,20,21,22,23 CsEWS: 10,11,12,13

- ユーザにテストメッセージを残します。Unity ConnectionがExchange Webサービス (EWS)と同期できるように、メッセージが電話機に残るのを待ち、さらに3分間待ちます。
- 4. これら2つのトレースを収集するには、ユーザのReal-Time Monitoring Tool(RTMT)を使用します。テストのタイムフレームのすべてのトレースを取得するように、タイムフレームを10分に設定します。ダウンロード場所をデスクトップに設定し、「the Unity Connection server:」という名前のフォルダを探します。

Connection Mailbox Sync Connection Tomcat

注: Connection Mailbox Syncトレースは、最も便利なトレースです。複数のメールボック ス同期トレースが生成された場合は、メモ帳++を使用してすべてのトレースを一度に検索し ます。

5. トレースを検索します。通常、ユーザは会社の電子メールアドレスで検索できます。

12:38:48.095 |13196,,,CsMbxSync,20,Created Service Entry Handler with retry count 1 for Srvc Entry Data: (Cnx Mbx Id: Cnx Mbx Id: (Mbx Uid: {11f4a1b5-7758-434a-b66e-f84889b923f2}, Inbox Folder Uid: {6d08496c-9f8c-4cb4-a828-a38a3d9b7d97}, Mail Store: UnityMbxDb1, Inbox Folder Name: inbox), Srvc Data: External Srvc Data: (Ext Srvc Oid: {85ee84a7-0bb6-457f-8cce-2fbf2fae5ad7}, Display Name: UM Sevices 1, Auth Scheme: 2, Is Enabled: 1, Srvc Supports Sync: 1, Exch Do Auto Discover: 0, Exch Do Auto Discover 2003: 0, Security Transport Type: 1, Server: 192.168.5.5, Service Account: Test, Service Password: XXXXXXXX, Service Type: 4, Exch Service Type: 1, Trust Cert Dir: /usr/local/platform/.security/tomcat/trust-certs/, Ldap Security Transport Type: 0, Ldap Validate Server Certificate: 0, Validate Server Certificate: 0, Notification Type: 0, Is Impersontaion Enabled: 1, Proxy Ip Address: ), Mbx Data: Mbx Data: (Email Addr: user@mylab.com, Subscriber Oid: {019b9589-d0b4-440f-8afd-dc99ba67547e}, Sync Enabled: 1, SESM Oid: {ac8b5b58-766b-4ccf-b444-525606562f18}, DTMFAccess ID: 111)) キー情報はサブスクライバOidです。この例では、{019b9589-d0b4-440f-8afddc99ba67547e}です。このOidを含む行は、このユーザを参照します。サブスクライバOidで 検索すると、詳細な情報を取得できます。

#### 6. 「ErrorServerBusy」などのコードを検索します。 次に、検索の出力例を示します。

12:38:48.281 |13459,172.16.10.31,{019b9589-d0b4-440f-8afd-dc99ba67547e}, CsEws,14,endElement>>> 0:0 - MessageText = The server cannot service this request right now. Try again later. 12:38:48.281 |13459,172.16.10.31,{019b9589-d0b4-440f-8afd-dc99ba67547e}, CsEws,14,startElement>>> 0:0 - ResponseCode = 12:38:48.281 |13459,172.16.10.31,{019b9589-d0b4-440f-8afd-dc99ba67547e}, CsEws,14,endElement>>> 0:0 - ResponseCode = **ErrorServerBusy この出力は、Exchange Serverの現在のEWSポリシーに基づいて、EWSが要求をタイムアウ** トしたことを示します。

解決方法

この問題を解決するには、次の更新されたドキュメントに基づいてEWSポリシーを調整します。 ユニファイドメッセージングのためのCisco Unity Connection 9xおよびMicrosoft Exchangeの設定 : Cisco Unity Connection (Exchange 2010 SP2 RU4以降)のユニファイドメッセージングサー ビスアカウントのEWS制限の削除。

この手順では、無制限のEWS接続で新しいEWSポリシーを作成する方法について説明します。新 しいポリシーでは、ErrorServerBusy問題が発生したユーザが正しく動作できるようになります。

- Exchange管理シェルがインストールされているサーバにログインします。Enterprise Adminsグループのメンバーであるアカウント、または構成コンテナ内のExchangeオブジェ クトに対するアクセス許可を持つアカウントを使用します。
- 2. 無制限のEWS接続で新しいポリシーを作成します。

New-ThrottlingPolicy -Name "" -EWSMaxConcurrency \$null -EWSMaxSubscriptions \$null -EWSPercentTimeInCAS \$null -EWSPercentTimeInMailboxRPC \$null -EWSFindCountLimit \$null -EWSPercentTimeinAD \$null ここで、ConnectionUnifiedMessagingServicesPolicyは、作成するポリシーの名前です。

新しいポリシーをすべてのユニファイドメッセージングユーザメールボックスに適用します
ユーザメールボックスごとに、次のコマンドを実行します。

Set-ThrottlingPolicyAssociation -Identity "<ConnectionUnifiedMessagingusermailbox>" -ThrottlingPolicy "<ConnectionUnifiedMessagingServicesPolicy>" 字美: ConnectionUnifiedMessaginguearmailboydt コーザーメールず

定義: ConnectionUnifiedMessagingusermailboxは、ユーザーメールボックスの名前です。 ConnectionUnifiedMessagingServicesPolicyは、ステップ2で作成したポリシーの名前です。

4. メールボックスが新しいポリシーを使用していることを確認します。

Get-ThrottlingPolicyAssociation -Identity

"<ConnectionUnifiedMessagingusermailbox>" | findstr "ThrottlingPolicy"

5. Channel Associated Signaling(CAS)ロールを持つ各Exchange 2010サーバで、Microsoft Exchange Remote Procedure Call(RPC)クライアントアクセスサービスを再起動します。